第一法規法情報総合データベース - D1-Law.com

# 現行法規〔履歴検索〕 Quick Guide

Version 1.0.5

このクイックガイドでは、具体的な事例をもとに、 現行法規〔履歴検索〕の基本的な利用方法を説明します。

| 1 | 基本画   | 面説明編                  | 2   |
|---|-------|-----------------------|-----|
|   | 1.1   | 検索画面                  | . 2 |
|   | 1.1.1 | フリーワード検索画面            | . 2 |
|   | 1.1.2 | 制定・沿革検索画面             | . 4 |
|   | 1.1.3 | 公布日・施行日カレンダー検索画面      | . 5 |
|   | 1.1.4 | 法分野目次検索画面             | . 6 |
|   | 1.2   | 検索結果一覧画面              | . 7 |
|   | 1.2.1 | フリーワード検索結果一覧画面        | . 7 |
|   | 1.2.2 | 制定・沿革検索結果一覧画面         | . 8 |
|   | 1.2.3 | 公布日・施行日カレンダー検索結果一覧画面  | . 9 |
|   | 1.3   | 条文表示画面                | 10  |
| 2 | 基本検   | 索編                    | 12  |
|   | 2.1   | 法令名から目的の法令を検索する       | 12  |
|   | 2.2   | あるキーワードを含む法令を検索する     | 13  |
|   | 2.3   | 公布の年を指定して省庁発出の法令を検索する | 14  |
|   | 2.4   | 同じ分野に属する法令を検索する       | 15  |

# 1基本画面説明編

最初に、『D1-Law.com 現行法規(履歴検索)』の基本的な画面について説明します。 『D1-Law.com 現行法規(履歴検索)』には、検索画面として、「フリーワード検索画面」、 「制定・沿革検索画面」、「公布日・施行日カレンダー検索画面」、「法分野目次検索画面」、 「五十音検索画面」、「検索履歴画面」、そして検索した法令を表示する「条文表示画面」が あります。このクイックガイドでは、代表的な画面を例に挙げて使用方法をご説明します。

### 1.1 検索画面

ここでは、「フリーワード検索画面」と「制定・沿革検索画面」、「公布日・施行日カレン ダー検索画面」、「法分野目次検索画面」について説明します。

#### 1.1.1 フリーワード検索画面

フリーワード検索画面では、法令名や任意のキーワード、発令等の検索条件を指定して 目的の法令を検索することができます。

|                                                                                        |                   | Α                                                                                                    |
|----------------------------------------------------------------------------------------|-------------------|----------------------------------------------------------------------------------------------------|
| - D1-Law.com                                                                           |                   | 収録内容・更新情報 ログアウト 第一法規                                                                                                    |
| ホーム 現行法規 折法検索 📕 現行                                                                     | 丁法規 屈煙検索          | 判例体系 法律判例文献情報 マイページ                                                                                                    |
| クリア 新着情報 フリー                                                                           | ・ワード 制定・沿革        | · 公布日・施行日カレンダー 法分野目次 五十音 検索履歴 条件を保存                                                                                              |
| フリーワード検索                                                                               | ❷ご利用方法 🤺          | 平成27年7月7日時点で有効な法令・条文                                                                                                    |
| <b>時点指定</b><br>● 施行条文のみ ◎ 5<br>平成 ■ 27 年 07 月 07 日 時点の法令                               | 未施行条文を書い<br>□ 基準日 | 法令区分 ▽ すべて(1008) ▽法律(345) ▽政令(128) ▽動令(7) ▽省令(283)<br>▽規則(17) ▽条約(114) ▽告示(118) ▽その他(1)<br>絞込み                                   |
| <b>法令名</b> 例:民訴法                                                                       | AND 💌             | 現行/廃止 ♥ すべて ♥ 現行法令 ♥ 廃止法令 解除                                                                                                    |
| <b>条指定</b> 例:2条の2                                                                      |                   | 該当法令:1008件                                                                                                    |
| フリーワード ロフノ                                                                             | ーワード検索設定          | ○件選択中 💼 📩 🔚 🖹 全選択 法分野順 💌 ヒット箇所を非表示 🍒                                                                                             |
| 契約 債権 AND ▼                                                                            |                   | No. 法令名(発令)                                                                                                    |
| <ul> <li>● 法令単位でさがす</li> <li>✓ すべての法・</li> <li>● ねどはでさがす</li> <li>✓ 関係な(運用)</li> </ul> | 令構造               | 1 法 法の適用に関する通則法(平成18年6月21日号外法律第78号)                                                                                              |
| ◎ 項単位でさがす 図公布文等                                                                        | (=)               | 第四節 <mark>債権</mark> (第十四条一第二十三条)                                                                                                 |
| □ 同意語を含む                                                                               | -                 | 2 愛 奄美群島の(割湯に伴う)通商産業省関係の法律の適用の暫定措置等に関する政令 (昭和23年12月24日号外政令第412号)                                                                 |
| ▶ その他の検索条件 検索                                                                          | パネル入力             | 第五条 法の施行の日前に成立した <mark>契約</mark> に基いて奄美群島から輸出される輸出品くその原産地が<br>奄美群島であるものを除く。)については、輸出品取締                                          |
| 最近の検索すべて                                                                               | 【表示(検索履歴)         | 🔲 3 👿 奄美群島の復帰に伴う郵政省関係法令の適用の暫定措置等に関する政令(昭和 🗼 📕                                                                                    |
| 【時点指定】平成27年7月7日【フリーワード】契約債権 1008件 D<br>【資算】AND【あいまい度】完全一致【検索単                          |                   | 28年12月24日今外3代寺第416号)<br>第四条 奄美群島において昭和二十一年二月一日以後琉球政府が締結した簡易生命保険 契約(以<br>下仔練 <b>愛知</b> )という。又は郵便年金 契約(以下「年金 契約」という。)は、法の施行の日以後は、そ |
| 【時点指定】平成27年7月7日【法令名】公示催告手続二<br>関スル法律                                                   | 1件                | れぞれ簡易生命保険法(昭和二十四年法律第六十八号)による保険要…<br>4 図 小笠原諸魚の復樹に伴う大蔵省関係法会の適用の営会措置等に関する姓会(48)                                                    |
| 【時点指定】平成27年7月7日【フリーワード】契約 債権<br>【演算】AND【あいまい度】完全一致【検索単                                 | 1008件 🚽           | 和43年6月24日改令第202号)<br>第一章 诵任为7/ <b>侍徽</b> 即5(第一条一第五条)                                                                             |

#### A:現行法規メニューバー

現行法規のメニューを表示します。「フリーワード」、「制定・沿革」、「公布日・施 行日カレンダー」、「法分野目次」、「五十音」の各ボタンをクリックすると、それ ぞれの検索画面を表示します。また、「新着情報」ボタンをクリックすると最近公布 された法令の一覧を表示します。「クリア」ボタンは、入力済みの検索項目を初期化 するボタンです。

#### B:検索項目入力エリア

検索項目を入力するエリアです。初期設定では、時点指定、法令名、フリーワード を指定する入力欄を表示しています。「その他の検索条件」のリンク文字列をクリッ クすると、より詳細な検索条件を入力できる画面を展開します。

#### C:検索結果一覧表示エリア

検索項目入力エリアで検索した結果の一覧を表示するエリアです。このエリアでは、 法令区分や現行法令/廃止法令等の条件を指定して、検索結果をさらに絞り込むこと ができます。検索を実行する前には、各種お知らせを表示しています。

D:最近の検索エリア(※ID・パスワードを入れてログインした場合のみ有効な機能です。) 最近実行したフリーワード検索の履歴(キーワードやヒットした件数等)を5件ま で表示するエリアです。「すべて表示(検索履歴)」のリンク文字列をクリックする と、「検索履歴」画面に遷移し、最大100件の検索履歴を検索実行日ごとに表示しま す。

#### 1.1.2 制定·沿革検索画面

制定・沿革検索画面では、法令の新規制定や改正状況について、対象とする年月日、法 令種別、法令名等から検索することができます。

| <b>-∰-</b> D1-Law.com                                     |                                                                                      | <sub>収録内容・更新情報</sub> ログアウト 第一法規         |
|-----------------------------------------------------------|--------------------------------------------------------------------------------------|-----------------------------------------|
| ホーム 現行法規 現行法検索 見行法規 履歴検索                                  | 判例体系 法律判例文献情報                                                                        | マイページ                                   |
| クリア 新着情報 フリーワード                                           | J定・沿革 公布日・施行日カレンダー 法分野目次 五十音 検索履                                                     | 歴条件を保存                                  |
| #I定・沿革検索 ② ご利用方法<br>対象 ▲                                  | 法令区分 👽 すべて (414) 👿 法律 (414) 🗹 政令 (0) 💟 勅令 (0) 📝 省令 (0)<br>📝 条約(0) 🖉 告示 (0) 💟 その他 (0) | 》 🖉 規則 (0) 🔹 🖪 🗍                        |
| 平成  15 年 1 月 1 日以降に 以降                                    | 新規制定/改正 ── すべて ── 新規制定法令 ── 改正法令                                                     | 紋込み目                                    |
| ◎ 公布 ◎ 施行 された(される) 図 新規制定法令 図 改正法令                        |                                                                                      | 5 解除                                    |
| 法令種別<br>注律                                                | 該当法令:414 件                                                                           | 1 2 3 4 5 6 21 ►                        |
|                                                           | 0件選択中 🏫 📩 🔚 🗆 全選択 被改正法の2                                                             | 赤日降順 💌 被改正 🔿 改正 📑                       |
| 法带名 地方目沿法 AND ■                                           | No. 新規制定·被改正法令名(発令) 改正法令名(発令)                                                        | 施行日                                     |
| 法分野 指定なし<br><br>使束                                        | ■ 1 法 国家戦略特別区域法(平成25年 地方自治法の一部を改正する法律(年<br>12月18日号外法律第107号) 成26年5月30日法(律第42号)        | ₽ 公布:平成26年6月80<br>日<br>施行:平成28年4月1<br>日 |
| 最近の検索 すべて表示(検索履歴)                                         | 2 法 がん登録等の推進に関する法律 地方自治法の一部を改正する法律(3)                                                | 平 公布:平成26年5月30 <b>中</b>                 |
| 【対象】平成15年1月1日以降に公布された新規制定<br>法令/改正法令【法令種別】法律【法令名】地方自 414件 | (平成25年12月13日号外法律第 成26年5月30日法律第42号)<br>111号)【現在未施行】                                   | 日<br>施行:平成28年4月1<br>日 <mark>区</mark>    |
| 【対象】平成27年8月1日以降に施行された新規制定<br>法令/改正法令 1381件                | 3 法 行政手線における特定の個人を 地方自治法の一部を改正する法律(3)                                                |                                         |
| 【対象】平成25年1月1日から平成26年1月1日までに 6233件<br>施行された新規制定法令/改正法令     | 成26年5月30日注律第42号)<br>関する法律(平成25年5月31日号<br>外法律第27号)(現在未施行]                             | 日<br>施行:平成28年4月1<br>日                   |
| 【対象】平成29年8月81日から平成29年4月1日までに (c/+                         | ● 4 法 大都市地域における特別区の設 地方自治法の一部を改正する法律(そ                                               | 우 公布:平成26年5月30 🔺 🔳 🔻                    |

#### A:検索項目入力エリア

検索項目を入力するエリアです。対象としたい法令について、公布年月日や法令種 別、法令名、法分野等を指定して検索を行うことができます。

#### B:検索結果一覧表示エリア

制定・沿革検索エリアで検索した結果の一覧を表示するエリアです。このエリアで は、法令区分や新規制定法令/改正法令等の条件を指定して、検索結果をさらに絞り 込むことができます。

C:最近の検索エリア(※ID・パスワードを入れてログインした場合のみ有効な機能です。) 最近実行した制定・沿革検索の履歴(検索条件やヒットした件数等)を5件まで表 示するエリアです。「すべて表示(検索履歴)」のリンク文字列をクリックすると、 「検索履歴」画面に遷移し、最大100件の検索履歴を検索実行日ごとに表示します。

#### 1.1.3 公布日・施行日カレンダー検索画面

公布日・施行日カレンダー検索画面では、指定した期間(最大で1年間)中に公布され た又は施行された(される)法令を、法令名、法令種別、法分野の各絞り込み条件を加え て検索することができます。

| <∰> D1-Law.com                                               |                                         |                                                                                       | 収録                                                                          | <sub>内容・更新情報</sub> ログアウト 第一法規 |
|--------------------------------------------------------------|-----------------------------------------|---------------------------------------------------------------------------------------|-----------------------------------------------------------------------------|-------------------------------|
| ホーム 現行法規 現行法検索                                               | 現行法規 國歷検索                               | 判例体系 🛛 法律判例                                                                           | 文献情報                                                                        | マイページ                         |
| クリア 新着情報                                                     | フリーワード 制定・沿革                            | 公布日・施行日カレンダー 法分                                                                       | 野目次  五十音    核                                                               | 索履歴 条件を保存                     |
| 公布日・施行日カレンダー検索<br><b>公布/施行 年・月指定</b><br>施行 ▼ 平成 ▼ 27年 ▼ 1月 ▼ |                                         | <b>法令区分</b> ☑ すべて(7439) ☑ 法律<br>☑ 省令<br>☑ 告示                                          | st (1080) ▼ 政令 (1585) ▼ 朝<br>s (2335) ▼ 規則 (214) ▼ 条<br>s (2166) ▼ その他 (26) | 助令 (18) B<br>約 (15) 統込み       |
| 表示期間 🔘 1か月 🔘 3か月 🔘 6か月                                       | ◎ 1年 1                                  | 指定期間内に廃止された(される)法令                                                                    | ◎ を含める 💿 を除く                                                                | のみに絞る 解除                      |
| <b>法令名</b> 例:民訴法                                             | AND 🔽 Å                                 | 検索範囲で施行された法令数: 74                                                                     | 39件                                                                         | 1 2 3 4 5 6 149 ►             |
| <b>法令種別</b> 例:法律                                             | 候補                                      | 0件選択中 📅 📥 🗄                                                                           | 📄 全選択                                                                       | 被改正 ➡ 改正                      |
| 法分野 指定なし                                                     |                                         | 新規制定·被改正法令名           No.         (發令)                                                | 改正法令名(発令)                                                                   | 施行日                           |
| 検索                                                           | C                                       | 平成 27 年 1 月 1 日                                                                       |                                                                             |                               |
| 平成27年1月<br>日月火水木<br>1<br>296<br>4 5 6 7 8                    | 該当法令793 件<br>金 土<br>2 3<br>9 <b>1</b> 0 | 1         機械式駐車装置の構<br>造及び設備並びに安<br>全機能に関する基準<br>(平成26年12月25日<br>号外国土交通省告示<br>第1191号) | 新規制定法令                                                                      | 施行:平成27年1月1 🗙 🗾<br>日          |
| $\begin{array}{c ccccccccccccccccccccccccccccccccccc$        | 235<br>16<br>33<br>17<br>23<br>28<br>24 | 2<br>2<br>注海法施行規則第十<br>五条の七第一項の国<br>土交道大臣が定める<br>者(平成26年12月10<br>日国土交道省告示第<br>1136号)  | 新規制定法令                                                                      | 施行:平成27年1月1 🗙 📕<br>日          |
| 25  26  27  28  29<br>(                                      |                                         | 3 港湾法施行規則第十                                                                           |                                                                             | 施行:平成27年1月1 🔺 🗾 -             |

#### A:検索項目入力・選択エリア

検索項目入力・選択エリアでは、元号・年・月、表示期間の指定のほか、法令名、 法令種別、法分野、公布又は施行等の検索条件を合わせて指定して検索することが できます。

#### B:結果表示エリア

結果表示エリアには、検索前には各種お知らせを表示しています。検索を実行した 後には、その結果を表示します。

#### C: カレンダー表示エリア

カレンダー表示エリアには、検索項目入力・選択エリアで指定した期間のカレンダ ーを表示します。

#### 1.1.4 法分野目次検索画面

法分野目次検索画面では、法分野ごとに体系的に整理された法分野目次を展開して同じ 分野に属する法令を一覧参照したり、法令名から目次内を逆引き検索してその法令の同じ 分野に属する法令を参照することができます。

| ▲ D1-Law.com<br><sup>収録内古・更新信頼</sup> ログアウト 第一 |                                                                                                    |             |  |  |
|-----------------------------------------------|----------------------------------------------------------------------------------------------------|-------------|--|--|
| ホーム 現行法規 現行法検索 現行法規 感歴検索                      | 判例体系 法律判例文献情報                                                                                                    | マイページ       |  |  |
| クリア 新着情報 フリーワード 制定                            | 沿革 公布日・施行日カレンダー 法分野目次 五十音 検索履歴                                                                                                    | 条件を保存       |  |  |
| 法分野目次検索 🛛 😯 ご利用方法 🎽                           | 半成27年7月7日時点で有効な法令・条文                                                                                                    |             |  |  |
| 法令名 道路交通法 进行在决索                               | 法令区分 ♥ すべて(90) ♥ 法律(13) ♥ 政令(11) ♥ 動令(0) ♥ 省令(13)<br>♥ 規則(21) ♥ 条約(0) ♥ 告示(32) ♥ その他(0)                                                                                                    | おしていたのである。  |  |  |
|                                               | 現行/廃止 🛛 すべて 🔽 現行法令 🗊 廃止法令                                                                                                    | 解除          |  |  |
| □第一編 憲 法                                      | 該当法令:90件                                                                                                    | 1 2 3 4 5 ► |  |  |
|                                               |                                                                                                    | -           |  |  |
| ■第二編の二 進 挙<br>■第二届 (年114 - 144                |                                                                                                    | *           |  |  |
| 四弗二编(TUX)版<br>图第四语 地方制度                       | 第八语 整态 当时                                                                                                    |             |  |  |
| ■第四編 地方制度<br>■第五년 司法·注教                       | 第一章 警察                                                                                                    |             |  |  |
|                                               | 第三節 道路交通                                                                                                    |             |  |  |
|                                               | No. 法令名(発令)                                                                                                    |             |  |  |
| □ 第八編 警察·消防                                   | □ 1 法 交通安全対策基本法(昭和45年6月1日法律第110号)                                                                                                    | + =         |  |  |
| □第一章 警 察                                      |                                                                                                    |             |  |  |
| 第一節 通师 組織                                     | 2 法 道路交通法(昭和35年6月25日法律第105号)                                                                                                    | *           |  |  |
| ■ 第二節 警察取締                                    | 3      10日11日     10日2000     10日11日     100     100     100     100     100     100     100     100     100     100     100     100     100     100     100     100     100     100     100     100     100     100     100     100     100     100     100     100     100     100     100     100     100     100     100     100     100     100     100     100     100     100     100     100     100     100     100     100     100     100     100     100     100     100     100     100     100     100     100     100     100     100     100     100     100     100     100     100     100     100     100     100     100     100     100     100     100     100     100     100     100     100     100     100     100     100     100     100     100     100     100     100     100     100     100     100     100     100     100     100     100     100     100     100     100     100     100     100     100     100     100     100     100     100     100     100     100     100     100     100     100     100     100     100     100     100     100     100     100     100     100     100     100     100     100     100     100     100     100     100     100     100     100     100     100     100     100     100     100     100     100     100     100     100     100     100     100     100     100     100     100     100     100     100     100     100     100     100     100     100     100     100     100     100     100     100     100     100     100     100     100     100     100     100     100     100     100     100     100     100     100     100     100     100     100     100     100     100     100     100     100     100     100     100     100     100     100     100     100     100     100     100     100     100     100     100     100     100     100     100     100     100     100     100     100     100     100     100     100     100     100     100     100     100     100     100     100     100     100     100     100     100     100     100     100     100     100     100     100     100 | +           |  |  |
| ● 第三節 道路交通                                    |                                                                                                    |             |  |  |
| 第四節 警察官の職務に協力援助した者の災害給付・犯罪                    | 💼 4 👿 道路交通法施行令(昭和35年10月11日政令第270号)                                                                                                    | *           |  |  |
| 被害者等給付                                        | □ 5 (書) 请致交通注体行相則(把和25年12日2日经理应会第60号)                                                                                                    | +           |  |  |
| ■第二章 消 防                                      |                                                                                                    |             |  |  |
| ■第九編 教育·文化                                    | 6 習 道路標識、区画線及び道路標示に関する命令(昭和35年12月17日号外総理府、建<br>▲ 2010年)                                                                                                    | 設省 ★ 📕      |  |  |
| ■第十編 厚 生                                      | 令第3亏)                                                                                                    |             |  |  |
|                                               |                                                                                                    |             |  |  |

#### A:検索項目入力・選択エリア

法分野ごとに整理された目次を表示するエリアです。法令名の入力欄に法令名を入 力して法分野目次を逆引き検索することも可能です。

#### B:検索結果一覧表示エリア

検索項目入力・選択エリアで選択した目次項目に属する法令や、法令名から法分野 目次を逆引き検索した際に、その所属する目次の体系を表示するエリアです。

# 1.2 検索結果一覧画面

#### 1.2.1 フリーワード検索結果一覧画面

フリーワード検索結果一覧画面では、フリーワード検索により結果として得られた法令 を一覧表示します。

| -∰- D1-Law.com                                                                                             | <sub>収録内容</sub> ・更新情報 ログアウト 第一法規                                                                                                    |
|----------------------------------------------------------------------------------------------------|----------------------------------------------------------------------------------------------------|
| ホーム 現行法規 現行法検索 📕 現行法規 🗺 検索                                                                                 | 判例体系 法律判例文献情報 マイページ                                                                                                    |
| クリア 新着情報 フリーワード 制定・沿当                                                                                      | な 公布日·施行日カレンダー 法分野目次 五十音 検索履歴 条件を保存                                                                                                    |
| - フリーワード検索 🛛 🕑 ご利用方法                                                                                       | 平成27年7月7日時点で有効な法令・条文                                                                                                    |
| <b>時点指定</b><br>● 施行条文のみ ◎ 未施行条文を含む<br>平成 ■ 27 年 07 月 07 日 時点の法令<br>5 基準日                                   | 法令区分 🗹 すべて(1008) 🗹 法律(345) 🖉 政令(123) 🗹 動令(7) 🗸 省令(283)<br>🗸 規則(17) 🗸 条約(114) 🗸 皆示(118) 🖓 その他(1) 🌾 絞込み                                                                                                    |
| <b>法令名</b> 例:民訴法 AND                                                                                       | 現行/廃止 ♥ すべて ♥ 現行法令 ♥ 廃止法令 解除                                                                                                    |
| <b>条指定</b> 例:2条の2                                                                                          | 該当法令:1008件 1 2 8 4 5 6 51 ▶                                                                                                    |
|                                                                                                    | ● 件違択中 💼 📩 📰 🖹 全違択 法分野預 💌 ヒット箇所を非表示 🖡                                                                                                    |
|                                                                                                    | No. 法令名(発令)                                                                                                    |
| <ul> <li>● 法令単位でさがす</li> <li>● 条単位でさがす</li> <li>● 項単位でさがす</li> <li>● 項単位でさがす</li> <li>● 項単位でさがす</li> </ul> | <ul> <li>□ 1 法の通用に関する通則法(平成18年6月21日号外法律第78号)</li> <li>第四節 接職(第十四条─第二十三条)</li> </ul>                                                                                                    |
|                                                                                                    | 2 2 2 2 2 2 2 2 2 2 2 2 2 2 2 2 2 2 2                                                                                                    |
| ▶ その他の検索条件 使祭 パネル人刀                                                                                        | 奄美群島であるものを除く。)については、輸出品取締…                                                                                                    |
| 最近の検索 すべて表示(検索履歴)<br>【時点指定】平成27年7月7日【フリーワード】契約 (債権<br>【資算】AND(あいまい度】完全一致【検索単。                              | ■ 3 22 奄美群島の(製船に伴う郵政省関係法令の通用の暫定措置等)に関する款令(昭和<br>28年12月24日号外政令第415号)<br>第四条 奄美群島において昭和二十一年二月一日以後琉球政府が締結した簡易生命(保険 契約)(以下「保険 契約)という。又は郵便年金 契約(以下「年金 契約)」という。)は、法の施行の日以後は、そ                                                                                                    |
| 【時点指定】平成27年7月7日【法令名】公示催告手続二<br>開スル法律                                                                       | れぞれ簡易生命保険法(昭和二十四年法律第六十八号)による保険契…                                                                                                    |
| 【時点指定】平成27年7月7日【フリーワード】契約 債権<br>【18官訂ANN【あいキリ」度3字会一致「検索単                                                   | <ul> <li>□ 4 100</li> <li>100</li> <li>100</li></ul> |

#### A:一覧操作エリア

法令区分や現行/廃止等の条件を指定して検索結果を絞り込むことができます。また、 このエリアの機能を利用して、検索結果一覧に対して「印刷」、「ダウンロード」、「必 要な結果のみを表示」、「並べ替え」等の操作を行うことが可能です。

#### B:検索結果一覧表示エリア

検索した法令の基本的な情報を一覧表示します。

#### 1.2.2 制定・沿革検索結果一覧画面

制定・沿革検索結果一覧画面では、制定・沿革検索により結果として得られた法令を一 覧表示します。

| ▲● D1-Law.com<br><sup>収録内由・更新情報</sup> ログアウト 第一法規                                                                                                    |                                                                                                    |                                                                     |  |  |
|----------------------------------------------------------------------------------------------------|----------------------------------------------------------------------------------------------------|---------------------------------------------------------------------|--|--|
| ホーム 現行法規 現行法検索 📕 現行法規 感歴検索                                                                                                    | 判例体系 法律判例文献情報                                                                                                    | マイページ                                                               |  |  |
| クリア 新着情報 フリーワード                                                                                                    | 制定・沿革 公布日・施行日カレンダー 法分野目次 五十音 検索履歴                                                                                                    | 条件を保存                                                               |  |  |
| 制定·沿革検索 ♀ ご利用方法<br>対象<br>平成 〒 15 年 1 日 1 日 118日 - 118日 - 1180 - 1180 - 1180 - 1180 - 1180 - 1180 - 1180 - 1180 - 1180 - 1180 - 1180 - 1180 - 1180 - 1180 - 1180 - 1180 - 1180 - 1180 - 1180 - 1180 - 1180 - 1180 - 1180 - 1180 - 1180 - 1180 - 1180 - 1180 - 1180 - 1180 - 1180 - 1180 - 1180 - 1180 - 1180 - 11 | 法令区分 ▽ すべて(414) ▽ 法律(414) ▽ 政令(0) ▽ 動令(0) ▽ 省令(0)<br>▽ 条約(0) ▽ 告示(0) ▽ その他(0)                                                                         | ☑ 規則(0)                                                             |  |  |
|                                                                                                    | <ul> <li>新規制定/改止 ♥ すべて ♥ 新規制定法令 ♥ 改正法令</li> <li>指定期間内に廃止された(される)法令</li> <li>● を含める ● を除く ● のみに絞る</li> </ul>                                           |                                                                     |  |  |
| 法令種別                                                                                                    | 該当法令:414件                                                                                                    | 1 2 3 4 5 6 21 ►                                                    |  |  |
|                                                                                                    | ● 件選択中 📥 📩 🔚 🗆 全選択 被改正法の公布                                                                                                    | 日降順 💌 被改正 🔿 改正 📑                                                    |  |  |
| 法令名 地方自治法 AND ▼                                                                                                    | No. 新規制定·被改正法令名(発令) 改正法令名(発令)                                                                                                    | 施行日                                                                 |  |  |
| 法分野         指定なし <th< th=""> <th< th=""><th>1         国家戦略特別区域法(平成26年<br/>12月18日号外法律第107号)         地方自治法の)一部を改正する法律(平<br/>成26年6月80日法律第42号)</th><th>公布:平成26年5月30 \star <b>B</b><br/>日<br/>施行:平成28年4月1<br/>日 <mark>陸</mark></th></th<></th<>                                                                                                    | 1         国家戦略特別区域法(平成26年<br>12月18日号外法律第107号)         地方自治法の)一部を改正する法律(平<br>成26年6月80日法律第42号)                                                          | 公布:平成26年5月30 \star <b>B</b><br>日<br>施行:平成28年4月1<br>日 <mark>陸</mark> |  |  |
| 最近の検索 すべて表示(検索履歴)<br>【対象】 干成15年1月1日以降に公布された新規制定<br>法令/改正法令は余種別に法律(法令名)地方白 414件                                                                                                    | <ul> <li>2 器 がA.登録等の推進に関する法律<br/>(平成25年12月18日号外法律第<br/>パロラン(現在未施行)</li> <li>2 8 がA.登録等の推進に関する法律<br/>(平成25年12月18日号外法律第<br/>成26年5月30日法律第42号)</li> </ul> | 公布:平成26年5月30 🗙 🗾<br>日<br>施行:平成28年4月1<br>日 <mark>医</mark>            |  |  |
| (2)第21 平均10年1月1日以降41公本3代72新規制定<br>法令/20正法令(法令種別)法律(法令名)地方自  414件  【対象】平成27年8月1日以降4に施行された新規制定 1331件 法令/2改正法令 1331件                                                                                                    | 3 器 行政手線における特定の個人を<br>識別するための番号の利用第に<br>関する法律(平成26年5月31日号<br>外法律第27号)(現在未施行) 地方自治法の一部を改正する法律(平成26年5月30日法律第42号)                                        | 公布:平成26年5月30 ★ ■<br>日<br>施行:平成28年4月1<br>日                           |  |  |
| 【対象】平成26年1月1日から平成26年1月1日までに 6233件<br>施行された新規制定法令/改正法令 6233件                                                                                                    | 4         法         大都市地域における特別区の設置に関する法律(平成24年9月5         地方自治法の一部を改正する法律(平成24年9月5日)                                                                 | 公布:平成26年5月30 ★ 📕<br>日                                               |  |  |

#### A:一覧操作エリア

法令区分や新規制定/廃止等の条件を指定して検索結果を絞り込むことができます。 また、このエリアの機能を利用して、検索結果一覧に対して「印刷」、「ダウンロー ド」、「必要な結果のみを表示」、「並べ替え」等の操作を行うことが可能です。

#### B:検索結果一覧エリア

検索した法令の基本的な情報を一覧表示します。この一覧では、検索により結果として得られた被改正法令とその改正法令や施行日等の情報も表示します。

#### 1.2.3 公布日・施行日カレンダー検索結果一覧画面

公布日・施行日カレンダー検索結果一覧画面では、公布日・施行日カレンダー検索により結果として得られた法令を一覧表示します。

| ▲⑪→ D1-Law.com                                                                                                    |                                                                                                    |                                                                            |  |  |  |  |
|----------------------------------------------------------------------------------------------------|----------------------------------------------------------------------------------------------------|----------------------------------------------------------------------------|--|--|--|--|
| ホーム 現行法規 現行法検索 📕 現行法規 密歴検索                                                                                                    | 判例体系 法律判例文献情報 解說検察                                                                                                    | 索 マイページ                                                                    |  |  |  |  |
| クリア 新着情報 フリーワード 制定・                                                                                                    | 日革 公布日・施行日カレンダー 法分野目次 五十音 検                                                                                                    | 素履歴 条件を保存                                                                  |  |  |  |  |
| 公布日・施行日カレンダー検索     ②ご利用方法       公布/施行     年・月指定       施行     平成       29年     4月       表示期間     ① 切月       ③ 訪り月     ③ 訪り月       ● おか月     ● 1年                                                                            | 法令区分       マ すべて (60)       マ 法律 (44)       マ 政令 (7)       マ 勅令 (1)         マ 規則(0)       マ 条約(0)       マ 告示 (0)         指定期間内に廃止された(される)法令       ● を含める       ● を除く         検索範囲で施行された法令数: 60 件 | <ul> <li>⑦ 省令(7)</li> <li>⑦ その他(1)</li> <li>⑦ のみに絞る</li> <li>解除</li> </ul> |  |  |  |  |
|                                                                                                    | 0件選択中 💼 📩 🔚 🗆 全選択                                                                                                    | 被改正 ➡ 改正                                                                   |  |  |  |  |
|                                                                                                    | No. 新規制定 · 被改正法令名 改正法令名(発令)                                                                                                    | 施行日                                                                        |  |  |  |  |
|                                                                                                    |                                                                                                    |                                                                            |  |  |  |  |
| 検索           平成29年4月         該当法令42件<br>日月火水木金土                                                                                                    | 1         語<br>特談可能な社会保障<br>制度の確立を図るた<br>めの改革の推測に調<br>する法律(平成26年12<br>月18日号外法律第<br>112号)         持続可能な医療保険制度を構<br>範するための国民健康保険法<br>等の一部を改正する法律(平<br>成27年5月28日法律第31号)                             | 施行:平成29年4月1 ★ ■<br>日                                                       |  |  |  |  |
| 2         3         4         5         6         7         8           9         10         11         12         13         14         15           16         17         18         19         20         21         22 | 2         活動手術における特定の個人登録別するための番号の利用等に関する法律(平成24年11月26日号外法律第102号)         年金生活者支援給付金の支給に関する法律(平成24年11月26日号外法律第102号)           第27号)(現在未施行)         月26日号外法律第102号)                                | 施行:平成29年4月1 🗙 🌉<br>日                                                       |  |  |  |  |
| 23  24  25  26  27  28  29                                                                                                    | 3 法 年金生活者支援給付                                                                                                    | 施行:平成29年4月1 📩 📕                                                            |  |  |  |  |

#### A:一覧操作エリア

法令区分や廃止された(される)法令等の条件を指定して検索結果を絞り込むこと ができます。また、このエリアの機能を利用して、検索結果一覧に対して「印刷」、 「ダウンロード」、「必要な結果のみを表示」、「被改正法令とその改正法令の並べ替 え」等の操作を行うことが可能です。

#### B:検索結果一覧エリア

検索した法令の基本的な情報を一覧表示します。この一覧では、検索により結果と して得られた被改正法令とその改正法令や施行日等の情報も表示します。

#### C:カレンダー表示エリア

検索項目入力・選択エリアで指定した期間のカレンダーを表示します。

#### 1.3 条文表示画面

各検索結果一覧画面の法令のリンク文字列をクリックすると、別ウィンドウが開いて該 当の法令の条文を表示します。この画面では、法令の改正沿革や施行沿革を表示すること もできます。

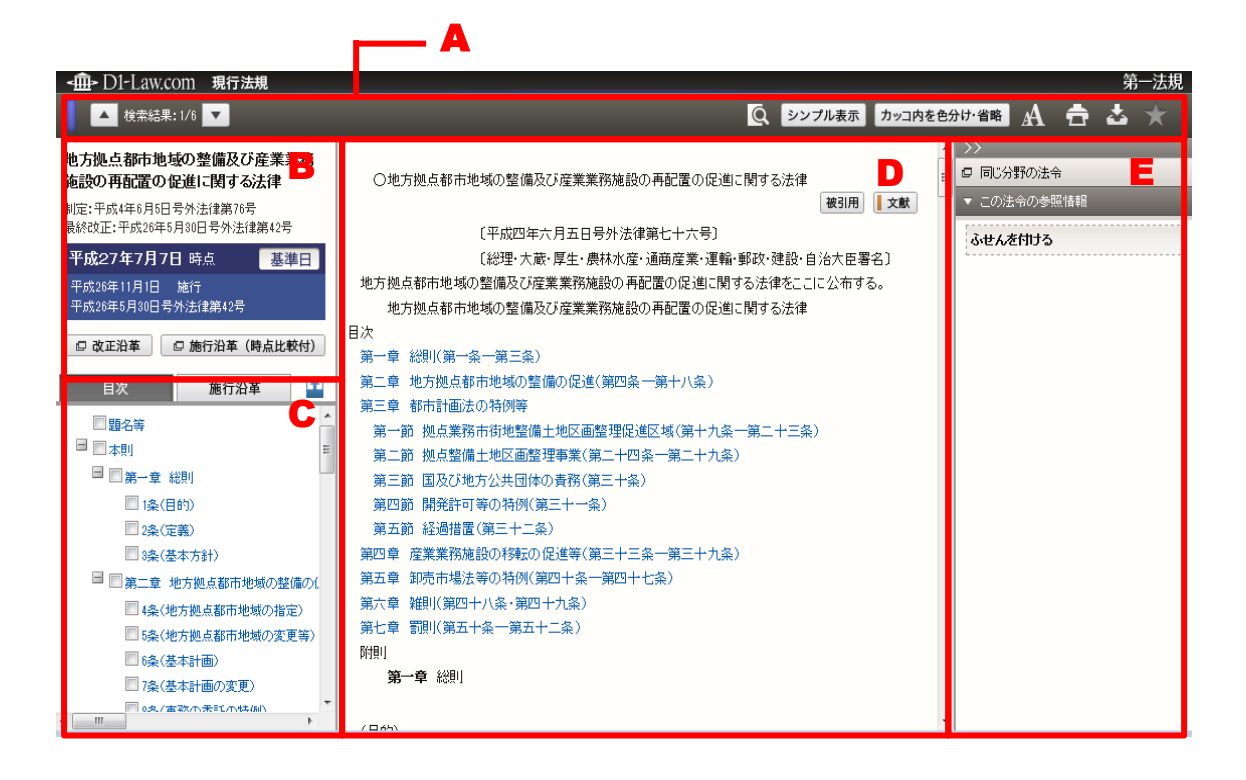

#### A:条文表示画面ツールバー

法令内検索、文字サイズ変更、印刷、ダウンロード等の各機能アイコンを表示する ツールバーです。

#### B:法令基本情報表示エリア

法令名や制定年月日、最終改正年月日、表示している条文の時点等の基本的な情報 を表示するエリアです。

C:目次・施行沿革表示エリア

法令の目次や施行の沿革を表示するエリアです。両者の切り替えは、タブをクリッ クすることによって行います。

#### D:条文表示エリア

法令の条文を表示するエリアです。

#### E:関連情報エリア

同じ分野の法令一覧やこの法令の参照情報等を表示するエリアです。

# 2基本検索編

ここでは、さまざまな事例をもとに『現行法規(履歴検索)』の基本的な使い方をご紹介 します。

# 2.1 法令名から目的の法令を検索する

ここでは、法令名に「民法」を含む法令を検索します。

手順

①フリーワード検索画面を表示 → ②検索条件を入力 → ③検索 → ④検索結果一覧を表 示

| -∰- D1-Law.com                                                                                                    | <sub>収益の合・更新情報</sub> ログアウト 第一法規                                                                                                    |                             |
|----------------------------------------------------------------------------------------------------|----------------------------------------------------------------------------------------------------|-----------------------------|
| ホーム 現行法規 現行法検索 📕 現行法規 回歴後期                                                                                                    | 判例体系 法律判例文献情報 マイページ                                                                                                    |                             |
| クリア 新着情報 フリーワード                                                                                                    | 和定・沿車 公布日・施行日カレンター 法分野日次 五十首                                                                                                    | ー① 「フリーワード」をク               |
| フリーワード検索 🛛 ご利用方                                                                                                    | - 平成27年7月7日 時点で有効な法令·条文                                                                                                    | リックし、フリーワー                  |
| 時点指定<br>●施行条文のみ ◎未施行条文を含<br>平成 ▼ 27 年 07 月 07 日 時点の送金 コ 差半                                                                                                    | 2 法令区分 マ すべて(13) ご法社(10) ご試合(12) ご約合(10) ご会合(11) ご規則(10) ご会与(10) ご会与(12) ご会う(12) ご会う(12) ご会会(12) ご会会(12) ご会(12) ご会(12) : (12) : (12) | ド検索画面を表示しま<br>  す。          |
| 法会社 民法 AND ·                                                                                                    | 現行/廃止 ② すべて ② 現行法令 ② 廃止法令 解除                                                                                                    |                             |
| <b>条指定</b> 1:2条の2                                                                                                    | 該当法令:13 件                                                                                                    |                             |
| プリーワード     マリーワード 検索設     例:契約 債権     AND ■                                                                                                    | 0件選択中 💼 📩 🔚 🗋 全選択 法分野順 💌 🖡                                                                                                    | 〒②「法令名」の人刀禰に<br>「民法」と入力します。 |
| <ul> <li>※法令単位でさがす</li> <li>②まべ位でさかす</li> <li>③素値位でさがす</li> <li>③ 環道でさがす</li> <li>⑦ 協名(償題)</li> <li>▲ 「「「「」」</li> <li>○ 「「」」</li> <li>○ 「」」</li> <li>○ 「」</li> <li>○ 「」</li> <li>○ 「</li></ul> | No.         法令名(使令)           1         1         2         1         2         1         2         1         2         1         2         1         2         1         2         1         2         1         2         1         2         1         2         1         2         1         1         2         1         1         2         1         1         1         1         1         1         1         1         1         1         1         1         1         1         1         1         1         1         1         1         1         1         1         1         1         1         1         1         1         1         1         1         1         1         1         1         1         1         1         1         1         1         1         1         1         1         1         1         1         1         1         1         1         1         1         1         1         1         1         1         1         1         1         1         1         1         1         1         1         1         1         1                                                                                                    | 3「検索」ボタンをクリ                 |
| ▶ その他の検索条件 検索 パネル入                                                                                                    | - 8 翻 社通行法(明治3)年6月21日号外法(第11号) ★ ■                                                                                                    | ックします。右のエリ                  |
| 最近の検索 すべて表示(検索履歴                                                                                                    |                                                                                                    | アに検索結果を表示し                  |
| 【時点指定】平成27年7月7日【法令名】民法 18件                                                                                                    | <ul> <li>5 図 経験違の対抗運行に関する民法の特例率に関する法律の施行期日を定める該令(平成10年8 ★ 120日号外試令第205号)</li> </ul>                                                                                                    | ます。                         |
| 时息指定1十mx(1年1月1日13年8月12万起息都印吧 6件<br>域の                                                                                                    | 6                                                                                                    |                             |
| 【14点指定】干成27年7月7日【フリーワード】契約 債権<br>【2算】AND【み,1まい度】完全一致【検索単                                                                                                    |                                                                                                    | 4法令名のリンク文字列                 |
|                                                                                                    |                                                                                                    | ウィンドウが開いて条<br>文を表示します。      |

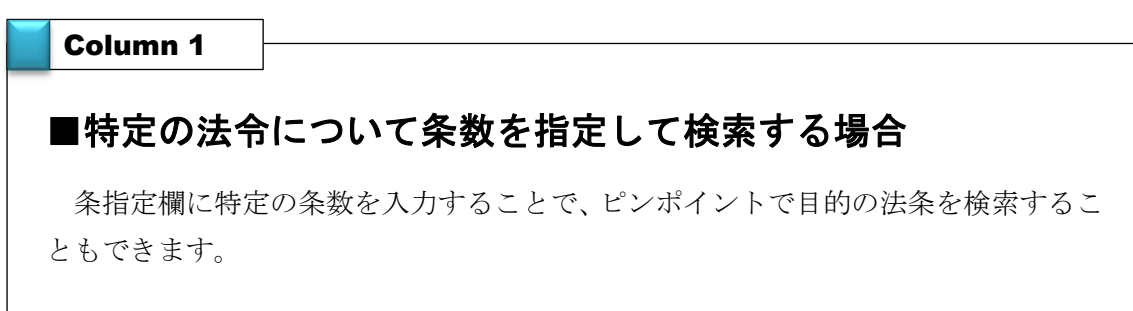

# 2.2 あるキーワードを含む法令を検索する

ここでは、「著作権」、「消滅」について規定している法令を検索します。

手 順

①フリーワード検索画面を表示 → ②検索条件を入力 → ③検索

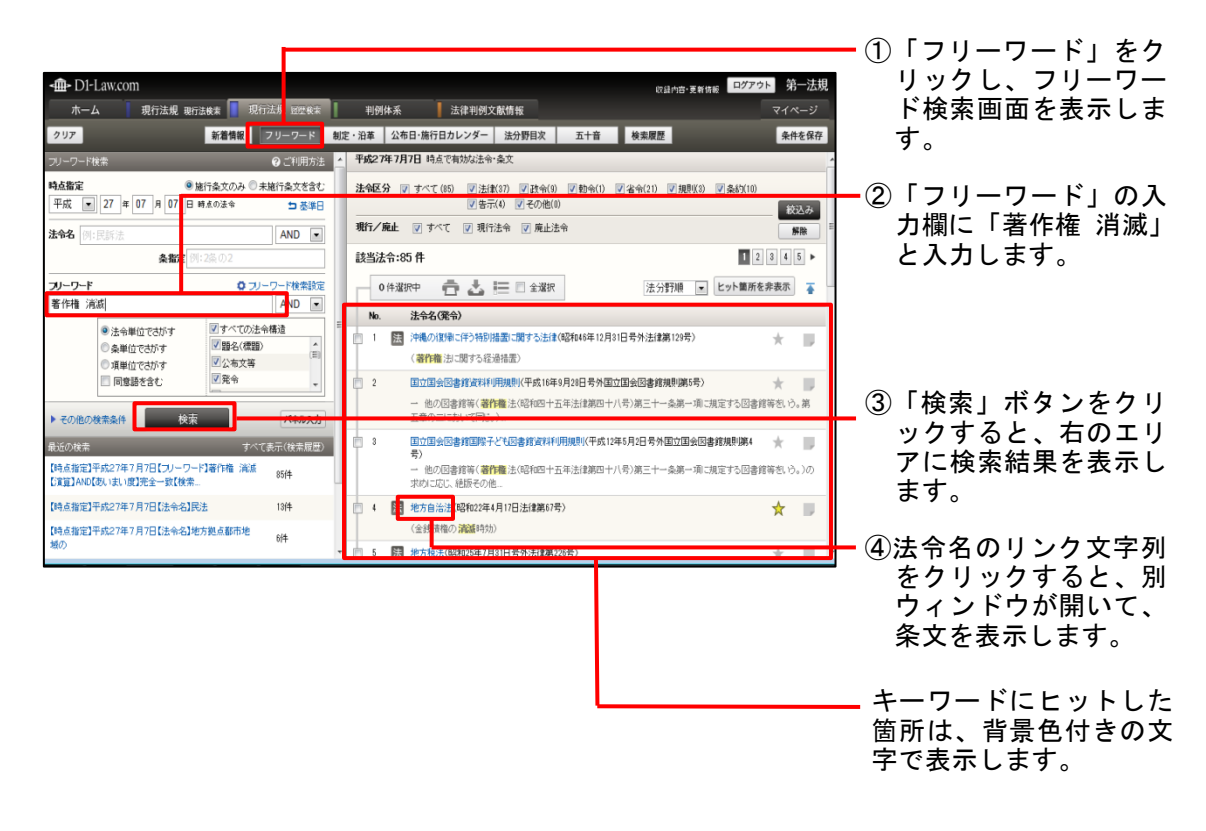

# 2.3 公布の年を指定して省庁発出の法令を検索する

ここでは、平成27年に総務省から公布された、基準日時点で有効な法令を検索します。

手 順

①フリーワード検索画面を表示 → ②~⑤検索条件を入力 → ⑥検索 → ⑦~⑨条件を設定して検索結果一覧を絞込み

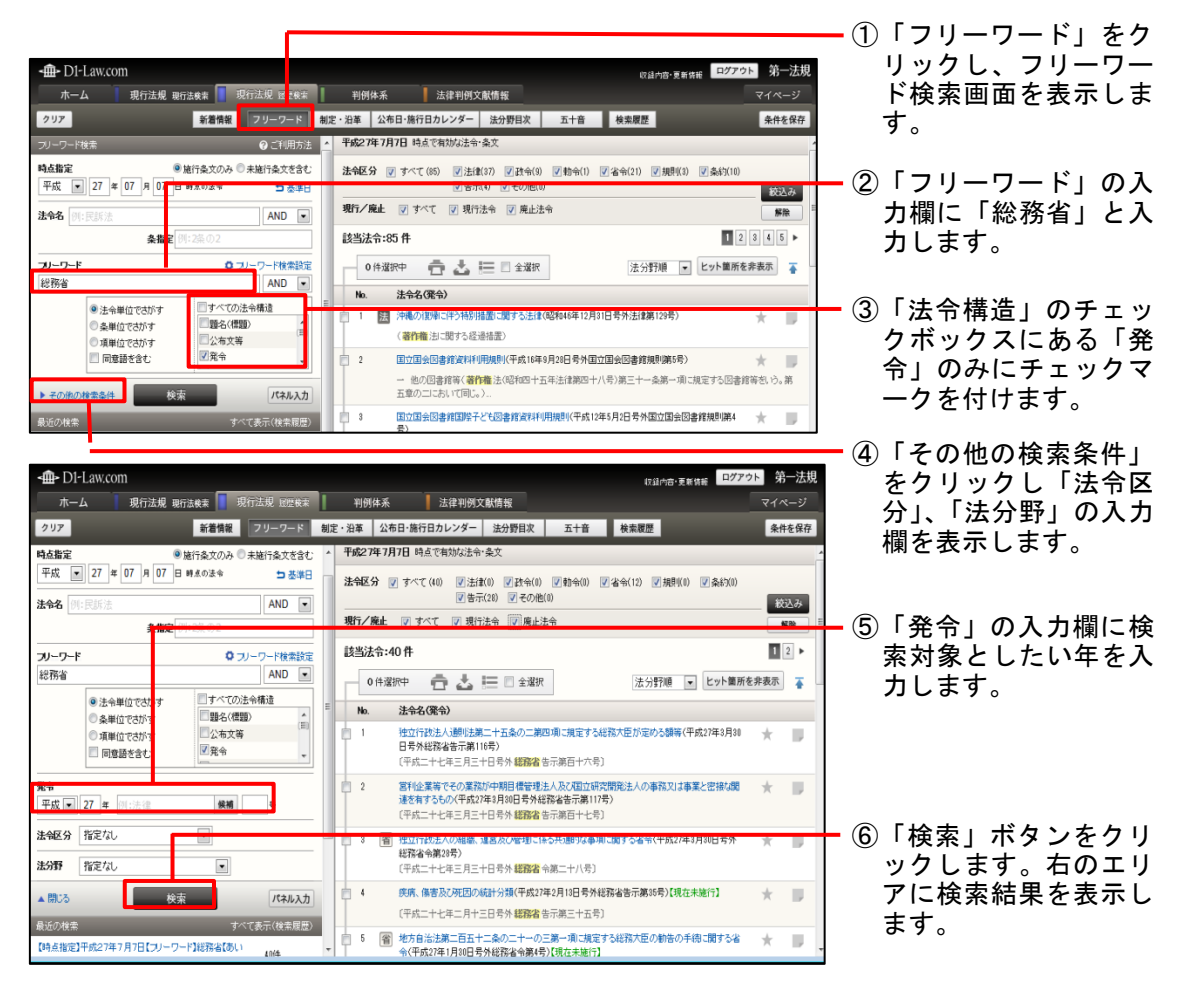

| -m-Dl-Law.com                                                                                                    | 8月から「東新設」ログアウト 第一法規                                                                                                    |
|----------------------------------------------------------------------------------------------------|----------------------------------------------------------------------------------------------------|
| ホーム 現行法規 現行法検索 📕 現行法規 回回検索                                                                                                    | NMAKA LifeNM KNMKK マイページ ⑦ 「現行法令」のチェッ                                                                                                    |
| クリア 新着情報 フリーワード                                                                                                    |                                                                                                    |
| 時点指定                                                                                                    | ・ 平蛇2年7月7日時点で前妨法 1余文 マークを付けます。                                                                                                    |
| 平成 27 年 07 月 07 日 時点の法令 与 基準日                                                                                                    | 法令区分 マ すべて(38) (2)法(38) (2) (2) (3) (3) (3) (3) (3) (3) (3) (3) (3) (3                                                                                             |
| 法令名 例:民訴法 AND 💽                                                                                                    |                                                                                                    |
| <b>条指定</b> 例:2条の2                                                                                                    |                                                                                                    |
| フリーワード 0 フノーワード検索設定                                                                                                    | 該当法令:38件 □2▶ リックしより。                                                                                                    |
| 総務省 AND •                                                                                                    | 0件違訳中 💼 📩 📰 🖹 全選択 法分野順 💿 ヒット重所を非表示 🍒                                                                                                    |
| <ul> <li>法令単位でさがす <ul> <li>すべての法令構造</li> <li>(原名)(標題)</li> <li>(標題)</li> <li>(標題)</li> <li>(#20)</li> <li>(#20)</li> <li< th=""><th>No. 法会名(第令)</th></li<></ul></li></ul> | No. 法会名(第令)                                                                                                    |
| <ul> <li>● 項単位でさがす</li> <li>□ □ □ □ □ □ □ □ □ □ □ □ □ □ □ □ □ □ □</li></ul>                                                                                                    | 日 1 住立行於去人類形法第二十五条の二第四項二第定する総務大臣が定める簡等(平成27年3月30 ★ 日<br>日号外総務省告示第11時)                                                                                              |
| - 19/289/28/2                                                                                                    | (〒#二+と年三月三+日号外#1888世示海西+六号) (9) 絞込みの結果を表示し                                                                                                    |
| <b>発令</b><br>平成 ▶ 27 年 例:法律 供補 号                                                                                                    | <ul> <li>2 客様金素をその案が小規模管理主人が、空い作業完美とお供え機 ★</li> <li>達を有さるい/(中点/半月10日号外総務省告示紙11/8)</li> <li>(平式二十七年三月二日号外総務省告示紙11/1号)</li> <li>(平式二十七年三月二日号外総務省告示紙11/1号)</li> </ul> |
| 法律区分指定なし                                                                                                    | 🔋 3 🗃 独立行政法人の總職、連盟及び碰理に係る共動物は事項に関する省余(平成27年3月31日考外 🗼                                                                                                    |
| 法分野 指定なし •                                                                                                    | 提指备余期20年)<br>(平成二十七年三月三十日号外 提路者 令期二十八号)                                                                                                    |
| ▲ 開いる 検索 パネル入力                                                                                                    | ◎ 4 疾病、痛害及び死因の統計分類(平式27年2月18日号外級務省告示第55号)(現在未施行)                                                                                                    |
| 最近の検索 すべて表示(検索履歴)                                                                                                    | 〔平统二十七年二月十三日号外 <b>総務省</b> 告示第三十五号〕                                                                                                    |
| 【時点指定】平成27年7月7日【フリーワード】総務省【あい 10/4                                                                                                    | ○ 1 1 地方自治注意二百五十二条の二十一の三萬一項二規定甘心総務大臣の勧告の手稿に関する省<br>会(平成2)注(月10日長各級冠省会議(長)(現在未協行)                                                                                   |

# 2.4 同じ分野に属する法令を検索する

ここでは、道路交通法と同じ分野に属する法令を検索します。

手順

①法分野目次検索画面を表示 → ②法令名を入力 → ③逆引き検索を実行 → ④法分野目
 次から項目を選択 → ⑤~⑦法分野目次エリアで目次項目を選択

|                                                                                                    | 031小日・東日内田<br>朝史・日本 公布日・協行日カレンダ 上 上分明日本 五十首 検索履歴<br>・<br>・<br>・<br>・<br>・<br>・<br>・<br>・<br>・<br>・<br>・<br>・                                                                                               | 7770ト 米一法規<br>マイページ<br>条件を保存<br> | ── ①「法分野目次」をクリ<br>ックして、法分野目次<br>検索画面を表示しま<br>す。 |
|----------------------------------------------------------------------------------------------------|----------------------------------------------------------------------------------------------------|----------------------------------|-------------------------------------------------|
| 法 \$\$\$2 通路交通法 違語機構<br>連路交通法 25 信機構<br>すべて ■<br>第一編 憲 法                                                       | <ul> <li>滞亡編 別事法,<br/>第二章 別事手段<br/>第一部 別時経2</li> <li>No. 法合名(現金)</li> </ul>                                                                                                    |                                  | ━━━━━━━━━━━━━━━━━━━━━━━━━━━━━━━━━━━━━           |
| <ul> <li>副第二編 回会</li> <li>国第二編の二 選挙</li> <li>国第三編 行社一長</li> <li>副第四編 地方制度</li> <li>副第四編 地方制度</li> </ul>        |                                                                                                    | 1A 🗶 🗾                           | 路父週法」と入力しま<br>  す。<br>                          |
| - 50.00m - 50.000<br>国家大编 民基法<br>國家七編 別添注<br>國家八編 管察:湖方<br>國家九編 教育·文化                                          | 第一部・第四・韓国<br>10. 法令令保険<br>2. 法官令保険<br>2. 法官令保険<br>3. 法官定法が成果に表が全見の聴取及び仲特の組合の付与に関する規則(平式は年4月24日号<br>事公安支員会規制(限2)等)                                                                                          | 椢 🗶 🗾                            |                                                 |
| 国第十編 厚 生<br>国第十編の二 環境保全<br>国第十一編 労 動<br>国第十二編 財 政<br>国第十三編 相 校                                                 | 第11編 管理·265<br>第三日 - 道路交通<br>No. 法合名 (開合)                                                                                                    |                                  | の一覧を表示します。                                      |
| <ul> <li>副第十三編の二 事 業</li> <li>副第十四編 全 融</li> <li>国第十五編 定果一般</li> <li>国第十五属 定果一般</li> <li>国第二十元 点 tt</li> </ul> | 3 語 通知文量:4 020moxxxxx 目 知知 + ###10(年)     4 回 通知文量:4 020moxxxx 目 知知 + ###10(年)     4 回 通知文量:4 020moxxxx 目 初日 + ##10(年)     5 回 通知文量:4 時代 - (62800年10月11日社会議200号)     5 回 通知文量:4 時代 - (62800年10月11日社会議200号) | * =                              | ┝━━━ ④該当する法令の目次を<br>クリックします。                    |

| -m Di-Lawcom                                                                                                    | 日代2016                                                                                                    | 第一注相                                                  |
|----------------------------------------------------------------------------------------------------|----------------------------------------------------------------------------------------------------|-------------------------------------------------------|
|                                                                                                    | び加州市・東京福<br>11月市・東京福<br>マイ                                                                                             | (ne=s)                                                |
| クリア 新着情報 フリーワード                                                                                                    | DDFFA         2415 DD A BURA           助定・沿革         公布日・施行日カレンダー           法分野目次         五十音           教業履歴         身 |                                                       |
| 法分野目次検索                                                                                                    | 于解27年7月7日 特点で有効な法等。余天                                                                                                  | ⑤該当する体糸目次の下                                           |
| 法令名 道路交通法 逆引き検索                                                                                                    | 法令区分 『 すべて(90) 『 法律(13) 『 武令(11) 『 指令(9) 『 省令(13) 『 規則(21)<br>『 条約(0) 『 告示(32) 『 その他(0)                                | 層の項目を表示しま                                             |
| □現行法令                                                                                                    | 現行/廃止 🛛 すべて 🗊 現行法令 📝 廃止法令                                                                                              | <b>9</b> 0                                            |
| ■第一編 憲 法<br>■第二編 国 会                                                                                                    | 該当法令-90件                                                                                                    | ◎ 休系日次をクリックト                                          |
| 田第二篇の二 澄 挙<br>田第三編 行社一校<br>田第四編 地方制度<br>田第五編 司法:法符<br>田第七年 王本本                                                                                                    | <ul> <li>○ 件選択中</li> <li>① 件選択</li> <li>酒/(編 智好: #85)</li> <li>第一重 智奈</li> <li>第二面 建築(通</li> </ul>                     | i it i                                                |
| <ul> <li>(日本): (日本): (1 - 1): (1 - 1): (1</li></ul> |                                                                                                    | <ul> <li>⑦選択した法令に関連す<br/>る法令を一覧表示しま<br/>す。</li> </ul> |

# 第一法規 法情報総合データベース D1-Law.com 現行法規 〔履歴検索〕 Quick Guide [Version 1.0.5]

平成 28 年 1月12日 第一法規株式会社 http://www.daiichihoki.co.jp/

お問い合わせは D1-Law.com サポートセンター TEL 0120-203-480 電話受付時間/9:00~17:30(土・日、祝日除く) E-mail: <u>support-d1law@daiichihoki.co.jp</u>

⑥第一法規